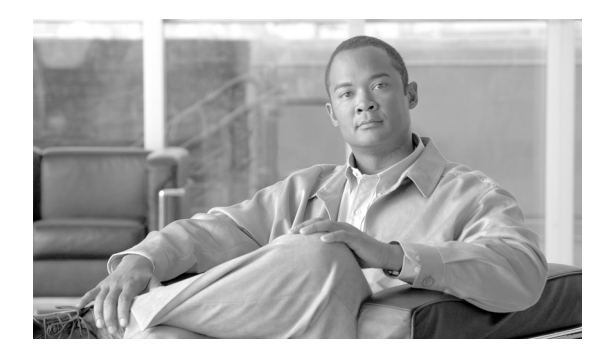

CHAPTER

# SIP 電話機のダイジェスト認証の設定

電話機のダイジェスト認証を有効にしている場合、Cisco Unified Communications Manager は、SIP を 実行するすべての電話機の要求 (キープアライブ メッセージ以外) でチャレンジを行います。Cisco Unified Communications Manager は、[エンドユーザの設定 (End User Configuration)] ウィンドウで設 定されたエンドユーザのダイジェスト信用証明書を使用して、電話機が提供するクレデンシャルを 検証します。

電話機がエクステンション モビリティをサポートする場合、エクステンション モビリティ ユーザ がログインしたときに、Cisco Unified Communications Manager は、[エンドユーザの設定 (End User Configuration)] ウィンドウで設定されたエクステンション モビリティ エンド ユーザのダイジェス ト信用証明書を使用します。

SIP を実行する電話機でのダイジェスト認証の動作の詳細については、P.1-22の「ダイジェスト認証」を参照してください。

SIP を実行するシスコ以外の電話機にダイジェスト認証を設定する方法については、『Cisco Unified Communications Manager アドミニストレーション ガイド』の付録 C を参照してください。

この章は、次の内容で構成されています。

- SIP 電話機ダイジェスト認証の設定用チェックリスト (P.9-2)
- ダイジェスト認証サービスパラメータの設定 (P.9-3)
- エンドユーザの設定 (End User Configuration) ウィンドウでのダイジェスト信用証明書の設定 (P.9-4)
- エンドユーザのダイジェスト信用証明書の設定内容 (P.9-4)
- 電話の設定 (Phone Configuration) ウィンドウでのダイジェスト ユーザの設定 (P.9-5)
- その他の情報 (P.9-5)

# SIP 電話機ダイジェスト認証の設定用チェックリスト

SIP を実行する電話機にダイジェスト認証を設定する作業を表 9-1 で説明します。

#### 表 9-1 SIP 電話機ダイジェスト認証の設定用チェックリスト

| 設定手順   |                                                                                                    | 関連手順および関連項目                                                                                                    |
|--------|----------------------------------------------------------------------------------------------------|----------------------------------------------------------------------------------------------------|
| ステップ 1 | SIP を実行する電話機のセキュリティ プロファイル<br>を設定します。[ダイジェスト認証を有効化 (Enable<br>Digest Authentication)] チェックボックスがオンに<br>なっていることを確認します。                                                                                                    | 電話機セキュリティ プロファイルの設定(P.5-1)                                                                                                    |
| ステップ 2 | SIP を実行する電話機にセキュリティ プロファイル<br>を適用します。                                                                                                    | 電話機セキュリティ プロファイルの設定(P.5-1)                                                                                                    |
| ステップ 3 | デフォルト設定を更新する場合は、ダイジェスト認<br>証に関連するサービス パラメータ (SIP Station Realm<br>サービス パラメータなど)を設定します。                                                                                                    | ダイジェスト認証サービス パラメータの設定<br>(P.9-3)                                                                                                    |
| ステップ 4 | [エンドユーザの設定 (End User Configuration)] ウィ<br>ンドウで、ダイジェスト信用証明書を設定します。                                                                                                    | <ul> <li>エンドユーザの設定 (End User Configuration)<br/>ウィンドウでのダイジェスト信用証明書の設定<br/>(P.9-4)</li> <li>エンド ユーザのダイジェスト信用証明書の設<br/>定内容 (P.9-4)</li> </ul>       |
| ステップ 5 | <ul> <li>[電話の設定 (Phone Configuration)] ウィンドウで [ダ<br/>イジェストユーザ (Digest User)] を選択します。</li> <li>SIP を実行する電話機 Cisco Unified IP Phone 7970G、<br/>7971G、7971G-GE、7975G、7961G、7961G-GE、7962G、<br/>7965G、7945G、7941G、7941G-GE、7942G、7945G、<br/>7911G では、ダイジェスト ユーザを選択すると、電<br/>話機設定ファイルにダイジェスト信用証明書が含ま<br/>れます。</li> </ul> | 電話の設定 (Phone Configuration) ウィンドウでのダ<br>イジェスト ユーザの設定 (P.9-5)                                                                                      |
| ステップ 6 | Cisco Unified IP Phone 7940G または 7960G (SIP の<br>み) では、[エンドユーザの設定 (End User<br>Configuration)] ウィンドウで設定したダイジェスト<br>信用証明書を入力します。                                                                                                    | 電話機で認証名およびパスワードを入力する方法に<br>ついては、このバージョンの Cisco Unified<br>Communications Manager をサポートする『Cisco<br>Unified IP Phone アドミニストレーション ガイド』<br>を参照してください。 |

## ダイジェスト認証サービス パラメータの設定

電話機のチャレンジ用の SIP レルムは、サービス パラメータ SIP Station Realm で設定します。イン ストール時に、Cisco Unified Communications Manager にはデフォルト設定の「ccmsipline」が含まれ ています。パラメータの詳細については、[サービスパラメータ設定 (Service Parameter Configuration)] ウィンドウに表示されている疑問符またはパラメータ名リンクをクリックします。

ダイジェスト認証サービス パラメータ (SIP Realm Station パラメータなど)を更新するには、次の 手順を実行します。

#### 手順

- ステップ1 Cisco Unified Communications Manager の管理ページで、[システム (System)] > [サービスパラメー タ (Service Parameters)] の順に選択します。
- **ステップ2** [サーバ (Server)] ドロップダウン リスト ボックスから、Cisco CallManager サービスをアクティブ にしたノードを選択します。
- **ステップ3** [サービス (Service)] ドロップダウン リスト ボックスから、Cisco CallManager サービスを選択しま す。サービス名の横に「Active」と表示されていることを確認します。
- **ステップ4** ヘルプの説明に従って、SIP Realm Station パラメータを更新します。パラメータのヘルプを表示するには、疑問符またはパラメータ名リンクをクリックします。
- ステップ5 [保存 (Save)] をクリックします。

#### 追加情報

詳細については、P.9-5の「関連項目」を参照してください。

# エンドユーザの設定 (End User Configuration) ウィンドウでの ダイジェスト信用証明書の設定

次の手順では、Cisco Unified Communications Manager データベースにエンド ユーザが存在すること を前提としています。エンド ユーザのダイジェスト信用証明書を設定するには、次の手順を実行し ます。

#### 手順

- **ステップ1** 『Cisco Unified Communications Manager アドミニストレーション ガイド』の説明に従って、エンド ユーザを検索します。
- **ステップ2** 目的の [エンドユーザの設定 (End User Configuration)] ウィンドウが表示されたら、表 9-2 の説明に 従って、適切な文字列を入力します。
- ステップ3 [保存 (Save)] をクリックします。
- **ステップ4** その他のエンドユーザにダイジェスト信用証明書を設定するには、この手順を繰り返します。

#### 追加の手順

[エンドユーザの設定 (End User Configuration)]ウィンドウでダイジェスト信用証明書を設定した後、 [電話の設定 (Phone Configuration)] ウィンドウにアクセスして、電話機のダイジェスト ユーザを選 択します。

ダイジェスト ユーザを選択した後、Cisco Unified IP Phone 7960G または 7940G (SIP のみ)で、[エ ンドユーザの設定 (End User Configuration)] ウィンドウから取得したダイジェスト認証信用証明書 を入力します。

#### 追加情報

詳細については、P.9-5の「関連項目」を参照してください。

# エンド ユーザのダイジェスト信用証明書の設定内容

表 9-2 で、Cisco Unified Communications Manager の管理ページの [エンドユーザの設定 (End User Configuration)] ウィンドウに表示されるダイジェスト信用証明書の設定について説明します。関連 する手順については、P.9-5 の「電話の設定 (Phone Configuration) ウィンドウでのダイジェスト ユー ザの設定」を参照してください。

表 9-2 ダイジェスト信用証明書

| 設定                      | 説明                              |
|-------------------------|---------------------------------|
| [ダイジェスト信用証明             | 英数字文字列を入力します。                   |
| 書 (Digest Credentials)] |                                 |
| [ダイジェスト信用証明             | ダイジェスト信用証明書を正しく入力したことを確認するために、こ |
| 書の確認 (Confirm Digest    | のフィールドにクレデンシャルを入力します。           |
| Credentials)]           |                                 |

### 電話の設定 (Phone Configuration) ウィンドウでのダイジェスト ユーザの設定

ダイジェストユーザを電話機と関連付けるには、次の手順を実行します。

#### 手順

- **ステップ1** 『*Cisco Unified Communications Manager アドミニストレーション ガイド*』の説明に従って、電話機 を検索します。
- ステップ2 目的の[電話の設定 (Phone Configuration)] ウィンドウが表示されたら、[ダイジェストユーザ (Digest User)] 設定を見つけて、電話機と関連付けるエンド ユーザを選択します。
- ステップ3 [保存 (Save)] をクリックします。
- ステップ4 [リセット(Reset)] をクリックします。

エンドユーザを電話機に関連付けたら、設定を保存し、電話機をリセットします。

#### 追加情報

詳細については、P.9-5の「関連項目」を参照してください。

### その他の情報

#### 関連項目

- ダイジェスト認証 (P.1-22)
- 電話機セキュリティプロファイルの設定 (P.5-1)
- SIP 電話機ダイジェスト認証の設定用チェックリスト (P.9-2)
- ダイジェスト認証サービスパラメータの設定 (P.9-3)
- エンドユーザの設定 (End User Configuration) ウィンドウでのダイジェスト信用証明書の設定 (P.9-4)
- エンドユーザのダイジェスト信用証明書の設定内容 (P.9-4)
- 電話の設定 (Phone Configuration) ウィンドウでのダイジェスト ユーザの設定 (P.9-5)

#### シスコの関連マニュアル

Cisco SIP IP Phone  $\mathcal{F}\mathcal{F}\mathcal{I}\mathcal{I}\mathcal{F}$